# TOTALVIEW

# INSTALLATION GUIDE

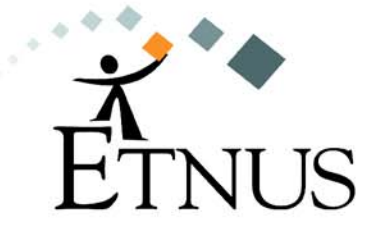

AUGUST 2001 Version 5.0 Copyright © 1999–2001 by Etnus LLC. All rights reserved.

Copyright © 1998–1999 by Etnus Inc. All rights reserved.

Copyright © 1996–1998 by Dolphin Interconnect Solutions, Inc.

Copyright © 1993–1996 by BBN Systems and Technologies, a division of BBN Corporation.

No part of this publication may be reproduced, stored in a retrieval system, or transmitted, in any form or by any means, electronic, mechanical, photocopying, recording, or otherwise without the prior written permission of Etnus LLC (Etnus).

Use, duplication, or disclosure by the Government is subject to restrictions as set forth in subparagraph (c)(1)(ii) of the Rights in Technical Data and Computer Software clause at DFARS 252.227-7013.

Etnus has prepared this manual for the exclusive use of its customers, personnel, and licensees. The information in this manual is subject to change without notice, and should not be construed as a commitment by Etnus. Etnus assumes no responsibility for any errors that appear in this document.

TotalView and Etnus are registered trademarks of Etnus LLC. TimeScan and Gist are trademarks of Etnus LLC.

All other brand names are the trademarks of their respective holders.

# Contents

#### **1** Installing and Configuring TotalView

| Reporting Problems                   | . 1 |
|--------------------------------------|-----|
| Step 1: Unbundling Downloaded Files  | . 1 |
| Step 2: Running the Install Program  | . 2 |
| Step 3: Installing a Demo License    | . 3 |
| Setting the License File Variable    | . 4 |
| Step 4: Configuring Your Environment | . 4 |
| Setting Environment Variables        | . 4 |
| Mounting the /proc Directory         | . 5 |
| Troubleshooting                      | . 6 |
| 8                                    |     |

### 2 Installing or Changing a Regular License

| Planning for a Regular License                     | 7  |
|----------------------------------------------------|----|
| Choosing a License Server                          | 8  |
| Supporting Redundancy                              | 8  |
| Ordering a Regular License                         | 9  |
| Finding a License Server Host ID                   | 9  |
| Installing a Regular License                       | 9  |
| Creating a FLEXIm User Account                     | 10 |
| Configuring the License Server                     | 11 |
| Accessing a Remote License Server                  | 11 |
| Starting the License Manager Manually              | 12 |
| Stopping the License Manager                       | 12 |
| Testing the License Manager                        | 13 |
| Starting the License Manager when the System Boots | 13 |
| Managing Your Licenses                             | 14 |
| Choosing a Standalone FLEXIm Version               | 14 |
| Unpacking FLEXIm                                   | 14 |

#### Contents

. .

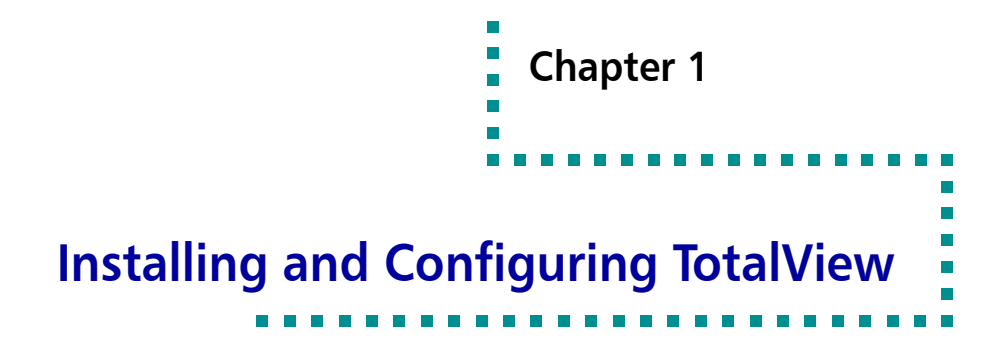

This document provides information about installing the TotalView® multiprocess debugger.

See the *TotalView Release Notes* for complete information about supported operating systems.

# **Reporting Problems**

Please contact us if you have problems installing TotalView, questions that are not answered in the product documentation or on our Web site, or suggestions for new features or improvements.

#### support@etnus.com

1-800-856-3766 in the United States (+1) 508-875-3030 worldwide

The TOTALVIEW RELEASE NOTES has instructions on how to report problems.

# **Step 1: Unbundling Downloaded Files**

Use the **uncompress** and **tar** commands to extract the TotalView files that you downloaded from our web site. For example:

tar xvf totalview-version-platform.tar tar xvf totalview-version-doc-pdf.tar

# Step 2: Running the Install Program

1

NOTE Before you can run TotalView, you will need to obtain a demo licence. You can obtain one by filling in the form located at www.etnus.com.

This section describes how you install a new version of TotalView. Before starting, you should read the TOTALVIEW RELEASE NOTES and the README.TXT file that came with the software that you downloaded. These files contain information that you may need to use for your version of TotalView. In addition, TOTALVIEW PLATFORMS describes operating system patches that are required for some operating system versions.

Here is the procedure for installing TotalView:

1 (Optional) Become the root user on the system where you will install TotalView:

su root

We recommend that you become the **root** user when installing TotalView as this prevents users from modifying the software after you install it. However, you should not run TotalView as **root**.

**2** From the directory containing the unbundled files, start the **Install** program:

./Install

NOTE For information on using this command, type "Install -help". If you use any of the options described in this displayed information, TotalView is non-interactively installed.

The **Install** program asks that you name an installation directory. If the directory you specify does not exist, the **Install** program creates it. **Install** then creates two subdirectories:

#### totalview.version/platform

#### flexlm-6.1

The first is where **Install** places TotalView and the second is for the license manager. Type a period "." if you want **Install** to place TotalView in the current directory.

If you do not enter a name, the installation directory will either be /usr/toolworks or /opt/toolworks—this is system-dependent.

This manual refers to the installation directory's pathname as *installdir*.

**3** You are then asked six questions asking which components you wish to install. The first two relate to the TotalView executable; the middle two relate to the license manager; and the final two relate to the documentation.

Installing and Configuring TotalView

Step 3: Installing a Demo License

If you have not yet installed Release 5 on your system, you should answer **yes** to the first four. While you do not have to install the documentation named by the last two questions, you should install it.

If you are adding to an existing license, you can skip portions of this installation to save space. For example, one TotalView component and one license manager component contain *common* components. If you are reinstalling TotalView on an existing system, you can ignore these components. For example, if you have previously installed the documentation, you do not have to reinstall it.

**4** The **Install** program asks if it should create a symbolic link (named **totalview**) to your installation directory.

NOTE If you are not the root user, *Install* cannot create the link, so you should answer "n" (no). If *Install* can not create the link, you can ignore its complaints and continue installing TotalView by pressing Enter.

**5** After **Install** concludes, become non-**root**:

exit

**6** Test the installation by starting TotalView:

installdir/totalview.version/platform/bin/totalview

TotalView prints information that includes a version number and a message indicating that a license file was not installed. If you see a diagnostic message instead of this information, refer to "Troubleshooting" on page 6.

# Step 3: Installing a Demo License

Before you can use TotalView, you must place the demo license into the **flexIm-6.1** directory. This license file was attached to the email message confirming your download request and was named **license.demo**.

- 1 If you installed TotalView as the **root** user, become the **root** user again.
- 2 Copy the license file to the flexIm-6.1 directory.
  - cp license.dat installdir/flexIm-6.1

3 To test that TotalView can use the license file, type: installdir/totalview.version/platform/bin/totalview TotalView responds by displaying its Root window.

NOTE After you purchase TotalView, we will send you a permanent license that you will copy into this same directory. The filename of the permanent license file is "license.dat".

#### Setting the License File Variable

The **totalview** startup script sets the **LM\_LICENSE\_FILE** environment variable to:

installdir/flexIm-6.1/license.demo

If you do not want to install the **license.demo** file in this directory, you must set the **LM\_LICENSE\_FILE** environment variable to the full pathname of the directory containing the **license.demo** file. For example:

setenv LM\_LICENSE\_FILE nonstandard-dir/license.demo

NOTE If you change this directory, you will have to change the name "license.demo" to "license.dat" after you purchase TotalView.

If the LM\_LICENSE\_FILE environment variable is already set, add the pathname for license.demo to the list. The LM\_LICENSE\_FILE variable contains a colon-separated list of license file pathnames. For example:

### **Step 4: Configuring Your Environment**

Before you can begin using TotalView, you must add directories to your system's environment variables. On some systems, you will also need to mount the **/proc** directory.

#### Setting Environment Variables

The pathnames listed in the following table assume that:

- You installed the software as the **root** user.
- /opt/toolworks is the default installation directory.
- The Install program created the a symbolic link to this directory (refer to "Step 2: Running the Install Program" on page 2 for details).

Installing and Configuring TotalView

Mounting the /proc Directory

You will need to include the following path names in environment variables:

TABLE 1: TotalView Environment Variable Settings for Root Installation

| Environment Variable | Path name                    |
|----------------------|------------------------------|
| РАТН                 | /opt/totalview/bin           |
| MANPATH              | /opt/totalview/man           |
| LD_LIBRARY_PATH      | /opt/totalview/lib           |
| (not on IBM RS/6000) |                              |
| LM_LICENSE_FILE      | nonstandard-dir/license.demo |

If you did not install TotalView as the **root** user, or if the **Install** program did not create the **/opt/totalview** or **/usr/totalview** links, you must add the following pathnames to your environment variables. In these variables, directories are separated by colon characters (:).

#### TABLE 2: TotalView Environment Variable Settings for User Installations

| Environment Variable                    | Path name                                          |
|-----------------------------------------|----------------------------------------------------|
| PATH                                    | installdir/totalview.version/platform/bin          |
| MANPATH                                 | installdir/totalview.version/platform/man          |
| LD_LIBRARY_PATH<br>(not on IBM RS/6000) | installdir/ <b>totalview</b> .version/platform/lib |
| LM_LICENSE_FILE                         | nonstandard-dir/license.dat                        |

# Mounting the /proc Directory

On some systems, you must mount the **/proc** directory if it is not currently mounted. If you use any of the following systems, determine if the **/proc** directory is mounted:

- Compaq UNIX
- SunOS 5.x
- IRIX

Troubleshooting

You can check if this directory is mounted by typing:

ls /proc

If it is mounted, the **Is** command prints a list of numbers. If you see an error message, or no message at all, the **/proc** directory is probably not mounted. Your system administrator can mount the **/proc** directory.

# Troubleshooting

1

If TotalView prints a diagnostic message instead of its banner, you should perform one of the actions listed in the following table.

#### Table 3: Start-up Diagnostic Messages

| Message                                  | Action                                                                                                    |
|------------------------------------------|----------------------------------------------------------------------------------------------------|
| Unable to find installation directory    | Edit the <b>totalview</b> script. Set <b>TVROOT</b> to <i>installdir/<b>totalview</b>.version/platform</i>                            |
| Platformis not supported                 | Log in to a system that is running on a supported platform <i>before</i> running <b>totalview</b>                                     |
| A message that includes:<br>/bin/tvdmain | Reinstall TotalView. If you still get this<br>message, report this installation problem<br>to us. See "Reporting Problems" on page 1. |

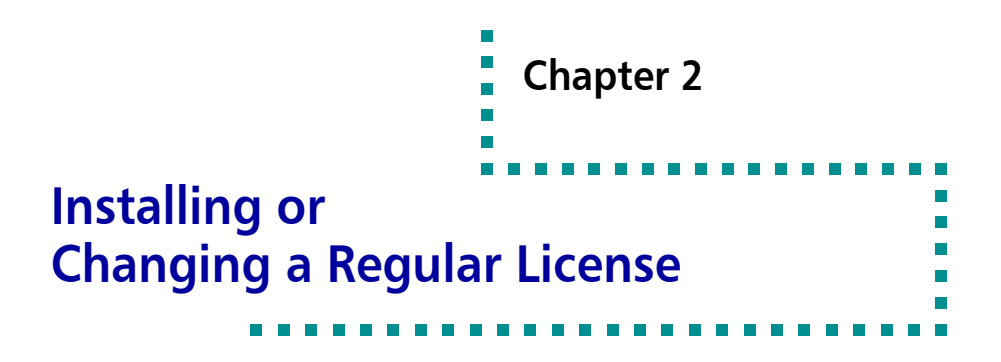

This chapter describes the procedure for installing or changing a regular license.

- To install TotalView software for the first time with a permanent license, begin with the next section.
- To update an existing license, see "Ordering a Regular License" on page 9.
- To install TotalView software and will use an existing license, see "Accessing a Remote License Server" on page 11. To shutdown and restart the license manager, see "Starting the License Manager Manually" on page 12.

# **Planning for a Regular License**

This section describes what you must do when your demo license expires, or when you need to change your current regular license. TotalView uses the FLEX/m<sup>®</sup> license management software to grant or reject requests to use TotalView.

#### NOTE You do not need to install FLEXIm if you are using a demo license.

Your regular TotalView license is associated with a FLEX*Im* license manager host (the license server) and is for a specific number of floating, concurrent user licenses.

Etnus provides HTML documentation and tools for using FLEX*lm*. Standalone versions of the FLEX*lm* license manager are also available. For more information, see "Choosing a Standalone FLEXIm Version" on page 14.

#### **Choosing a License Server**

2

You do not need to install the FLEX*Im* license server until you install a regular license or change a current, regular license. In most cases, the license manager and TotalView reside on the same system. However, you can install them on different systems.

If you order a single-user license, consider placing the license server on one machine and TotalView on another. This lets you change the system upon which you run TotalView without having to make major changes to the license server.

The license manager should reside on a machine that is reliable, always running, and a permanent part of your local network.

NOTE If you already have a FLEX*Im* license manager in your network, we recommend that you do not include your TotalView software with the other software managed by that license manager. Instead, use the steps outlined in this chapter to configure a dedicated FLEX*Im* license manager for TotalView.

#### **Supporting Redundancy**

The FLEX*lm* license manager supports two configurations that increase server availability. You can have up to three license servers serving a redundant-server license. If one server goes down, users can obtain TotalView licenses from another.

If you support several sites interconnected on a TCP/IP network, each site can have its own server and license file. Users can configure their LM\_LICENSE\_FILE environment variable to include license files that refer to servers at the other sites so that a license service is always available.

If you will have redundant servers, you must set up each server as described in "Installing a Regular License" on page 9. In addition, when you order a regular license, you must include the output from the **toolworks\_hostid** script for each server.

#### Ordering a Regular License

To set up or change a regular installation, contact Etnus at 1-800-856-3766 in the United States or (+1) 508-875-3030 worldwide, or, you can email us at **info@etnus.com**. Please be ready to provide the following information:

Installing or Changing a Regular License

Installing a Regular License

- The platforms and operating systems upon which you will run TotalView.
- For each platform, the maximum number of processors that will potentially run target processes of a single TotalView debugging session.
- The maximum number of concurrent users.
- The toolworks\_hostid output from your FLEXIm license server. (See "Finding a License Server Host ID" for an example.)

FLEXIm uses a host ID to identify the computer running the license server.

#### Finding a License Server Host ID

When you install TotalView, the files for the FLEX*lm* license manager are automatically installed in *installdir*/flexIm-6.1.

To obtain host information, run the **toolworks\_hostid** script, as follows:

installdir/flexIm-6.1/bin/toolworks hostid

#### NOTE Do not use the UNIX hostid command.

This script writes the host name and the FLEX*lm* host ID value to standard output; for example:

The host name for this machine is: fast-server The host ID for this machine is: 08122b2cf32d

After sending this information to us, we will respond by sending you a permanent license file.

### Installing a Regular License

For best security, you should become super-user (**root**) on the license server before installing the license. Begin installing your permanent license by using an ASCII text editor to copy the license file received from Etnus into the *installdir*/flexlm-6.1/license.src file. You may copy the entire message or

only the portion beginning with **## BEGIN LICENSE** and ending with **## END LICENSE**.

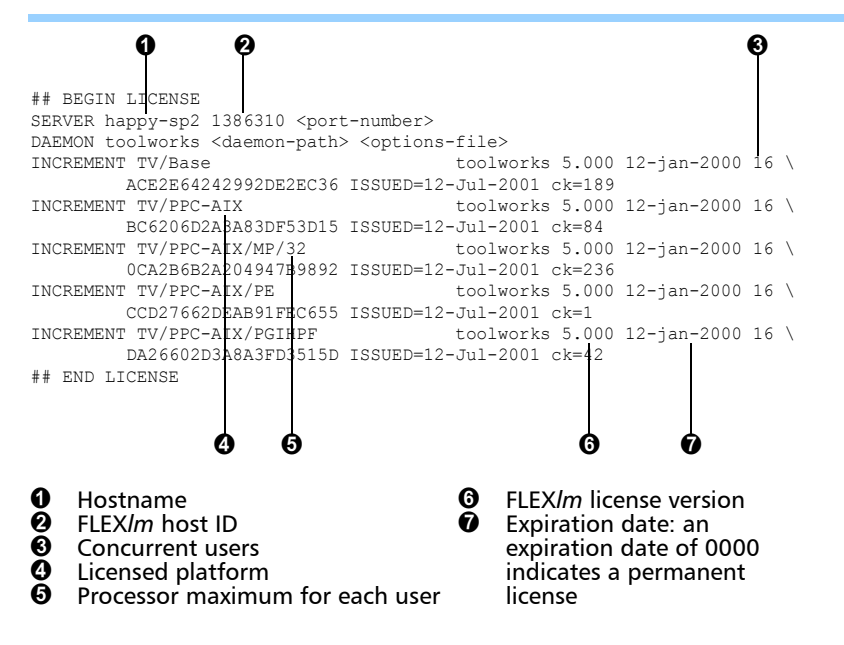

Figure 1: Regular License for TotalView

# Creating a FLEXIm User Account

For best security, run the FLEX*Im* license manager as a unique non-privileged (that is, non-**root**) user. Do this by creating a non-privileged user account reserved for FLEX*Im*'s use

The steps for creating a new user account vary with operating systems and site configurations. You may need to refer to your operating system's documentation or your site's operating procedures. Here is an example of a **passwd** file record that supports the FLEX*lm* user.

flexIm:\*:2000:250:FLEXIm License Manager:/nonexistent:/bin/sh Note that this account must have the following properties:

- The password is set to '\*' because interactive access is not required.
- There is a unique user ID.

2

- There is a unique group ID.
- The login shell is **/bin/sh**.

NOTE The user name does not have to be flexIm. Any unique name will do. Also, the values used here are also examples.

Installing or Changing a Regular License

Configuring the License Server

# **Configuring the License Server**

After placing a new or updated regular license in the **license.src** file, you can configure the license server to:

- Activate a regular license for the first time.
- Change a regular license in order to add users to your license, use Total-View on a new platform, add or upgrade TotalView features, or move the license to a new system.

The license configuration script creates the license.dat, license.opt, license.client, and license.log files in the flexIm-6.1 directory. It also places the toolworks\_init script in the flexIm-6.1/bin directory.

After using the **su** shell command to become the root user, run the **Configure\_License** script:

cd /usr/local/toolworks/flexIm-6.1 ./bin/Configure\_License

### Accessing a Remote License Server

When you start TotalView, it must be able to find the **license.dat** file in the **flexIm-6.1** directory. If TotalView and the active license manager are all installed on the same host and you have already created the **license.dat** file in the correct location, you can skip to "Starting the License Manager Manually" on page 12.

If TotalView and the license server are installed on different machines, you will need to have a **license.dat** file for each TotalView installation. You should copy the **license.client** file from the license server to **flexIm-6.1/license.dat** in each TotalView installation. If you will be using an existing license server, this is the only thing you need to do.

The format for this type of license.dat file (the license.client file) is:

SERVER host-name host-id port-number USE\_SERVER

For example:

2

SERVER fast-server 08122b2cf32d 7127 USE\_SERVER

FLEX*lm* ignores all lines after **USE\_SERVER**.

# **Starting the License Manager Manually**

You can start or stop the license manager by using the **toolworks\_init** script. If the license manager software is installed in /usr/local/toolworks, the following commands start the license manager. Before entering these commands, use the **su** shell command to become the **root** user.

cd /usr/local/toolworks/flexIm-6.1 ./bin/toolworks\_init start

NOTE Before running this program, make sure that you have write permission to this directory.

Although the start-up script should be run as super-user (**root**), the license manager is started using the FLEX*lm* user ID.

If the license manager starts successfully, the UNIX **ps** command shows that **Imgrd**, the primary license manager daemon, is running. Depending on how many shared licenses are currently in use, the **ps** command may show one or more instances of the **toolworks** license daemon.

#### **Stopping the License Manager**

The procedure for manually stopping the license manager is similar to the process for starting it. If the license manager software is installed in /usr/local/toolworks, the following commands stop the license manager. Before entering these commands, use the su shell command to become the root user.

cd /usr/local/toolworks/flexIm-6.1 ./bin/toolworks\_init stop

#### **Testing the License Manager**

To verify that you installed the license manager correctly, you should manually start the license manager and then run TotalView as *non-root*. After the license manager starts, set the license file variable and test the license installation by typing:

installdir/totalview.version/platform/bin/totalview

TotalView should respond by displaying its Root window. If you experience problems, you may be able to determine the problem by looking at:

- The **flexIm-6.1/license.log** log file contains status and error messages from the **Imgrd** license server.
- The flexIm-6.1/platform/bin/Imstat command lists license manager activity. For example, to list the number of licenses that are currently checked out on a sun5 platform, type:

cd /usr/local/toolworks/flexIm-6.1 ./sun5/bin/Imstat -a -c ./license.dat

# Starting the License Manager when the System Boots

If you want the license manager to start automatically when the license server boots, add the **toolworks\_init** command (see "Starting the License Manager Manually" on page 12) to the appropriate system start-up file. On most systems, you also should automatically stop the license manager when the system shuts down to single-user mode.

You can edit your startup files by running the **Configure\_Autostart** shell script. **Configure\_Autostart** must be run as **root**. For example, if the license manager software is in the **/usr/local/toolworks** directory, run **Configure\_Autostart** using the following commands. (Before entering these commands, use the **su** shell command to become the root user.)

cd /usr/local/toolworks/flexIm-6.1 ./bin/Configure Autostart

**Configure\_Autostart** prompts you with some configuration questions and then makes its changes.

# **Managing Your Licenses**

2

You should not combine Etnus licenses with those of other third-party software managed by FLEX*lm*. If you must combine your working Etnus license manager with another, see the FLEX*lm* documentation for information.

NOTE The TCP/IP port number used for the Etnus license manager daemon must be unique and not in use elsewhere. Find port numbers used by other FLEX*Im* license managers in their license.dat files.

### Choosing a Standalone FLEXIm Version

Etnus supplies a stand-alone version of the version 6.1 FLEX*Im* license manager. The following table indicates the supported platforms and the **tar** file associated with each.

| Distribution Name             | File Size | FLEXIm license manager for |
|-------------------------------|-----------|----------------------------|
| flexlm-6.1-alpha.tar.Z        | 1.0 MB    | Compaq Tru64 UNIX 4.0B     |
| flexlm-6.1-hp800.tar.Z        | 0.8 MB    | HP-UX                      |
| flexlm-6.1-mips64-irix6.tar.Z | 0.9 MB    | IRIX 6.2                   |
| flexlm-6.1-rs6000.tar.Z       | 0.7 MB    | RS/6000 AIX 4.2.1          |
| flexlm-6.1-sun5.tar.Z         | 0.9 MB    | SPARC SunOS 5.5.1          |
| flexlm-6.1-i386-linux.tar.Z   | 0.7 MB    | RedHat Linux 5.2           |
| flexlm-6.1-alpha-linux.tar.z  | 0.9 MB    | Compaq Alpha Linux         |

#### TABLE 4: Stand-Alone FLEXIm License Manager Distribution Files

#### Unpacking FLEX*Im*

Unpack the FLEX*lm* tar files using the **uncompress** and **tar** commands. For best security, you should unpack the archive as super-user (**root**).

By default, the **tar** command creates a **toolworks** directory and copies the FLEX*Im* files into it. For example, use the following commands install the FLEX*Im* files for the SPARC SunOS 5 into the **/usr/local/toolworks** directory. (Before entering these commands, the **su** shell command to become the root user.)

```
Choosing a Standalone FLEXIm Version
```

Installing or Changing a Regular License

```
uncompress < /home/bob/flexIm-6.1-sun5.tar.Z | tar xpf -
```

These commands create the /usr/local/toolworks directory and copy the SunOS 5 FLEX*lm* license manager files into the **flexIm-6.1** subdirectory,. The files are identical to those supplied with TotalView.

These instructions provide only basic information on installing the FLEX*lm* license manager. For more information, see:

| man Pages  | The man pages for the FLEX <i>lm</i> license manager and its support utilities are installed in <b>flexIm-6.1/man</b> . |
|------------|----------------------------------------------------------------------------------------------------|
| User Guide | An HTML version of the FLEXIm End-User Manual is installed in <b>flexIm-6.1/doc/flexuser</b> .                          |

#### **GLOBEtrotter Web Site**

FLEX*lm* is a product of GLOBEtrotter Software Incorporated. Their Web site at **www.globetrotter.com** contains additional information about FLEX*lm* as well as utilities that can help you manager your license server.

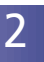

. . . .

. .

. . . . . . . .